#### Urząd Miejski w Morągu, ul. 11 Listopada 9, 14-300 Morąg,

89 757 22 31 wew. 23, e-mail: monika.szczurowska@morag.pl

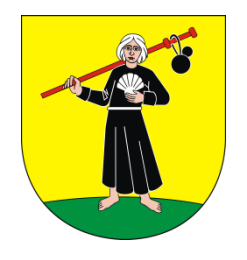

## Instrukcja założenia konta na ePUAP

### oraz

# złożenie wniosku o profil zaufany

elektroniczna platforma usług administracji publicznej

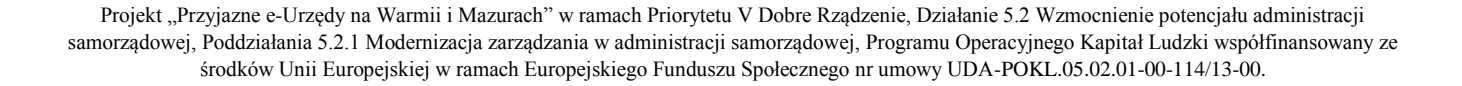

profil zaufany

#### 1. Zakładanie konta na ePUAP

Aby użytkownik mógł korzystać z systemu, konieczne jest zarejestrowanie się w systemie. W tym celu użytkownik powinien utworzyć swoje konto. Po założeniu konta, użytkownik może zalogować się do systemu. Istnieje możliwość edycji parametrów konta, jak również wyświetlenie uprawnień. Możliwe jest usunięcie konta z systemu.

**Krok 1.** Po wejściu na stronę <u>http://epuap.gov.pl/</u> użytkownikowi wyświetli się strona główna ePUAP. W celu zarejestrowania się na platformie ePUAP, należy na stronie głównej nacisnąć link Zarejestruj się. (Tak jak na rysunku poniżej).

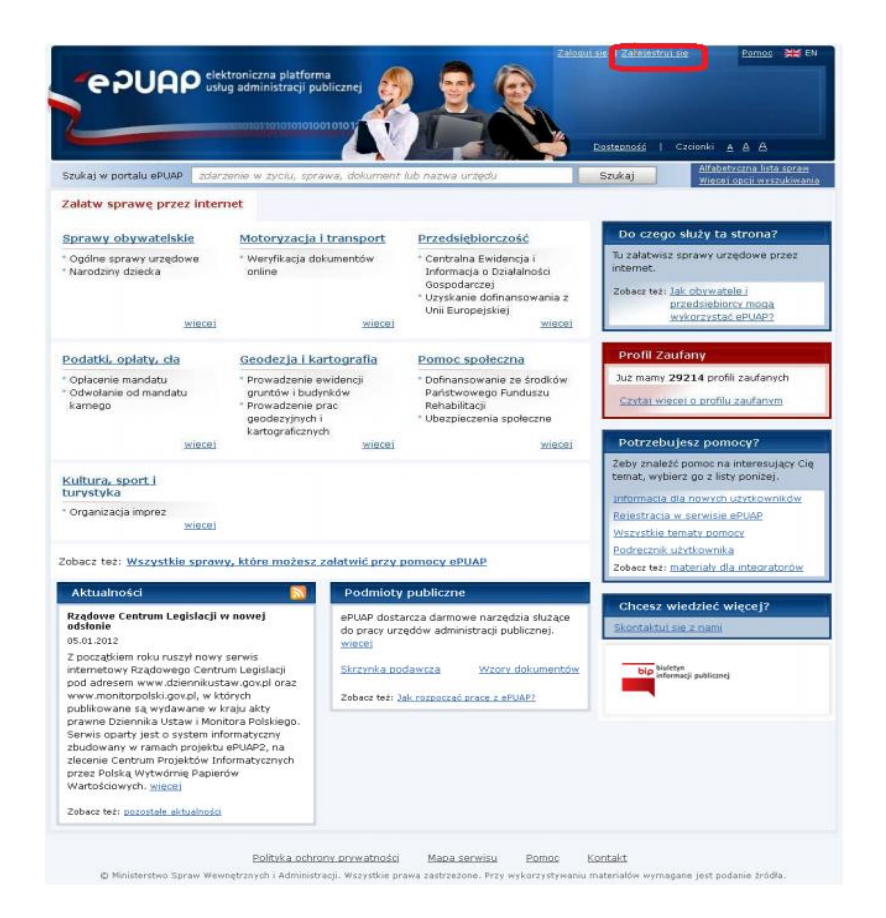

#### Krok 2.

Po naciśnięciu przycisku Zarejestruj się użytkownikowi wyświetli się następna strona z formularzem do wprowadzania danych. W celu utworzenia konta, użytkownik wprowadza swoje dane do pól obligatoryjnych (zaznaczonych czerwonymi gwiazdkami) oraz pól opcjonalnych. W szczególności musi wprowadzić **Pierwsze imię** oraz **Nazwisko, Adres e-mail** (adres, na który użytkownik będzie otrzymywał

Projekt "Przyjazne e-Urzędy na Warmii i Mazurach" w ramach Priorytetu V Dobre Rządzenie, Działanie 5.2 Wzmocnienie potencjału administracji samorządowej, Poddziałania 5.2.1 Modernizacja zarządzania w administracji samorządowej, Programu Operacyjnego Kapitał Ludzki współfinansowany ze środków Unii Europejskiej w ramach Europejskiego Funduszu Społecznego nr umowy UDA-POKL.05.02.01-00-114/13-00.

od ePUAP korespondencję zwrotną drogą mailową), **Login** (nazwę, którą chce wykorzystywać podczas logowania do systemu) oraz zaakceptować zakres i warunki korzystania z ePUAP.

#### UWAGA!

Dla pola: **Login** niedozwolone jest używanie znaków diakrytycznych, tzn. ą, ć, ę, ł, ń, ó, ś, ź, ż oraz znaków specjalnych, np. !, @, #, %. ?, {, \*, z wyjątkiem znaków "-" i "\_". Opcjonalnie użytkownik może sprawdzić jeszcze przed założeniem konta za pomocą opcji Sprawdź login czy dany login jest wolny w systemie (tzn. czy

| kaj w portalu ePUDP   storzenie w życku, to<br>jestracja w Portalu ePUAP | atawa, dokument lub naswa urzędu                                                                                                    | Szukaj Miscercasa evander                                                                                                    |
|--------------------------------------------------------------------------|----------------------------------------------------------------------------------------------------|----------------------------------------------------------------------------------------------------|
| Territ Gyn                                                               | Dane affresewe                                                                                                    | Putwiss doesn                                                                                                    |
| odstawowe dane                                                           |                                                                                                    | Co daje rejestracja w portalu?                                                                                                    |
| Nerwsze mię *                                                            |                                                                                                    | Rejestracije konta na postalu ePUDP daje<br>možilvošio uzstkovenikose korzystania ze<br>e szvatišnih udug/soraze zdefinice anych na<br>platforme. Utytkowink postadajanji konto n<br>ePUDP mozie dopeno wrtwczas ubregać sie<br>profili zaufany. |
| Nazwisko                                                                 |                                                                                                    |                                                                                                    |
| NESE.                                                                    |                                                                                                    |                                                                                                    |
| Mb.                                                                      |                                                                                                    |                                                                                                    |
| báres e-mari •                                                           |                                                                                                    |                                                                                                    |
| Yowtorz e-mail                                                           | * pola wymaga                                                                                                    | ane                                                                                                    |
| ane dodatkowe                                                            | (SEA)                                                                                                    | a                                                                                                    |
| iostep do Portalu ePUAP                                                  |                                                                                                    | Bezpieczeństwo danych                                                                                                    |
| agin .                                                                   | Twill unknown identifiedon,<br>którego beginned uzwiel<br>peddael logowału ze wiel<br>entralis. Udogowału ze do<br>entralis. Udogowału ze do<br>entralis. Udogowału ze do<br>entralis. Udogowału ze do<br>entralisticki rozu. W iel<br>entralisticki rozu. W iel<br>entralisticki rozu. W iel<br>entralisticki rozu. W iel<br>entralisticki rozu. W iel<br>entralisticki rozu. W iel<br>entralisticki rozu. | W celu ochrony twoich danych użytkownik<br>autorysuje się w systemie poprzed podanic<br>hasłe bądź certytkubu,                                                                                                    |

nie jest już zajęty przez innego użytkownika). Przykład hasła: Kowalski1@, lub Kowalski1!

Krok 3. Wybieram logowanie w oparciu o hasło. Należy uzupełnić pola Hasło oraz Powtórz hasło, które

znajdują się bezpośrednio pod wskazaną opcją. Jeśli użytkownik posiada podpis elektroniczny wybiera opcję logowanie przy pomocy certyfikatu, w przeciwnym wypadku za pomocą loginu i hasła. Przed założeniem konta należy dodatkowo uzupełnić tekst podany na rysunku (captcha) oraz zaakceptować zakres i warunki korzystania z ePUAP poprzez zaznaczenie pola. Następnie należy kliknąć przycisk 'załóż konto'.

| pryveatrie ha                                            | tej pory przy każdym<br>pwaru se do Portalu<br>UAP podasz Twoje<br>ało dostępzwe. | od tej pory przy każdym<br>Ingowaniu się do Portalu<br>PrijsP będziesz mógł<br>Eczystał z Twojego<br>certyfkatu koaffeowanego PRI                                                                                                    |
|----------------------------------------------------------|-----------------------------------------------------------------------------------|----------------------------------------------------------------------------------------------------|
|                                                          |                                                                                   | Instrukcje kazivetania z certyfkatu                                                                                                    |
| Hacto                                                    |                                                                                   | O much must mind of a do az<br>much in Migalita crad<br>data and must must be a do a<br>residence and must be a do a<br>residence and a do a do a<br>residence and a do a<br>residence and a do a<br>residence and a do a<br>residence and a do a<br>residence and a<br>residence and a<br>r |
| Powtorz haslo                                            |                                                                                   |                                                                                                    |
|                                                          |                                                                                   | · pole www.easter                                                                                                    |
|                                                          |                                                                                   |                                                                                                    |
|                                                          |                                                                                   |                                                                                                    |
| Capitche                                                 |                                                                                   |                                                                                                    |
| Capitoha<br>Verd                                         | lg e                                                                              |                                                                                                    |
| Greekscha<br>V C - C<br>Acceptor taket<br>widoczny na ob | 13 e<br>****                                                                      | * pala wyriagan                                                                                                    |
| Capitcha<br>Ferral<br>Acceptor takat<br>websczny na ob   | I g e                                                                             | * pola wymegan<br>rcystania z attóby: i wyradaw cyste na                                                                                                    |

Projekt "Przyjazne e-Urzędy na Warmii i Mazurach" w ramach Priorytetu V Dobre Rządzenie, Działanie 5.2 Wzmocnienie potencjału administracji samorządowej, Poddziałania 5.2.1 Modernizacja zarządzania w administracji samorządowej, Programu Operacyjnego Kapitał Ludzki współfinansowany ze środków Unii Europejskiej w ramach Europejskiego Funduszu Społecznego nr umowy UDA-POKL.05.02.01-00-114/13-00.

Krok 4. Jeżeli wszystkie dane uzupełniliśmy prawidłowo, a w przypadku wybrania opcji Wybieram logowanie w oparciu o certyfikat w oknie, które się pojawiło, wskazaliśmy prawidłowy certyfikat uwierzytelniający, użytkownikowi wyświetli się kolejny ekran, na którym należy wpisać swoje dane adresowe wykorzystując przy okazji mechanizm słowników Teryt. Podanie adresowych danych nie jest obligatoryjne aczkolwiek rekomendowane ze względu na to, że wiele usług świadczonych poprzez ePUAP

| Twoje dane   | • | Dane adresowe                                      | •                      | Potwier dzenie                        |
|--------------|---|----------------------------------------------------|------------------------|---------------------------------------|
|              |   |                                                    |                        |                                       |
| ane adresowe |   |                                                    |                        |                                       |
| Miejscowość  |   | wpisz miejscowość/gminę/<br>powiat i gminę ręcznie | delegaturę i skorzysta | j z podpowiedzi lub wpisz miejscowość |
| Województwo  |   |                                                    |                        |                                       |
| Powiat       |   |                                                    |                        |                                       |
| Gmina        |   |                                                    |                        |                                       |
| Ulica        |   | 🕔 mpisz ulicę i skorzystaj z p                     | odpowiedzi lub uzupel  | nij pole ręcznie                      |
| Numer domu   |   |                                                    |                        |                                       |
| Numer lokalu |   |                                                    |                        |                                       |
| Poczta       |   |                                                    |                        |                                       |
| Kod pocztowy |   |                                                    |                        |                                       |
|              |   |                                                    |                        |                                       |

zapewnia automatyczne wypełnianie formularzy danymi adresowymi podanymi przez użytkownika. Stanowi to znaczną poprawę wygody i ergonomii korzystania z usług. Aby przejść do kolejnego kroku użytkownik musi nacisnąć przycisk Zakończ.

Krok 5. Zostanie wyświetlona strona działania, podsumowująca wykonane która wyświetla wygenerowany raport zawierający Identyfikator użytkownika (Login) oraz dane, które wprowadził użytkownik podczas zakładania konta, Nazwisko, adres np. Imię, e-mail, adres zamieszkania. Identyfikator należy zapamiętać, ponieważ identyfikuje on użytkownika w systemie ePUAP i służy do jego uwierzytelnienia. Następnie należy złożyć wniosek o profil zaufany (na obrazku czerwony prostokat). Po wykonaniu tej czynności system wymaga zalogowania się na platformę jak w punkcie 2. Logowanie oraz założenie wniosku o profil zaufany.

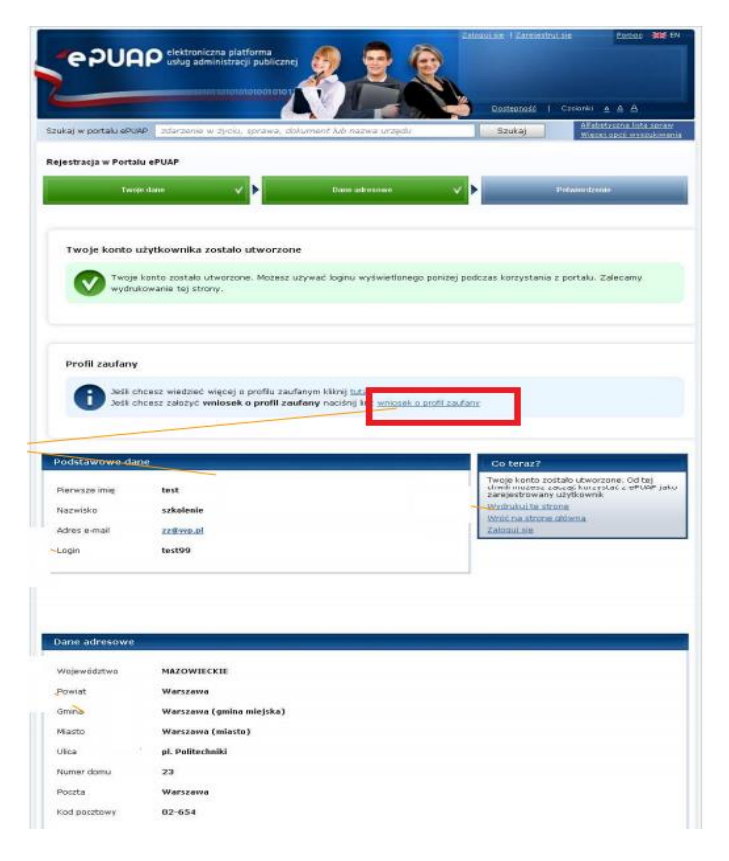

Projekt "Przyjazne e-Urzędy na Warmii i Mazurach" w ramach Priorytetu V Dobre Rządzenie, Działanie 5.2 Wzmocnienie potencjału administracji samorządowej, Poddziałania 5.2.1 Modernizacja zarządzania w administracji samorządowej, Programu Operacyjnego Kapitał Ludzki współfinansowany ze środków Unii Europejskiej w ramach Europejskiego Funduszu Społecznego nr umowy UDA-POKL.05.02.01-00-114/13-00.

#### 2. Złożenie wniosku o profil zaufany

Każdy użytkownik ma możliwość wygenerowania i przesłania elektronicznego wniosku o założenie profilu zaufanego użytkownika z poziomu swojego konta ePUAP, a następnie udania się do Urzędu Miejskiego w

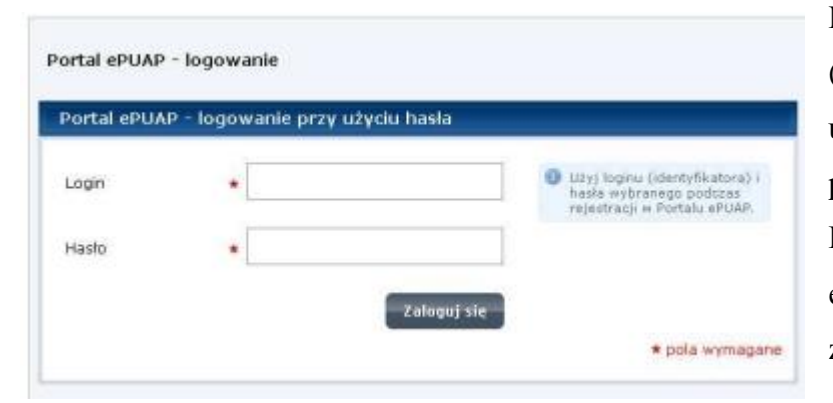

Moragu, z dokumentem tożsamości (dowodem osobistym lub paszportem) w celu uwierzytelnienia swojej osoby i dokończenia procesu zakładania profilu zaufanego. wygenerowania i Procedura przesłania elektronicznego wniosku o założenie profilu zaufanego zostanie opisana poniżej.

Pierwszym krokiem jest logowanie (jak na obrazku wyżej). W celu złożenia wniosku o profil zaufany, użytkownik po zalogowaniu i wykonaniu kroku 5 ze strony 4 niniejszej instrukcji, zostaje automatycznie przekierowany. W przeciwnym wypadku należy na stronie wybrać Moje Konto' następnie, 'Moje Profile Zaufane' kliknąć odnośnik 'Złóż wniosek'. Użytkownik zostanie przekierowany na stronę formularza wniosku. Formularz wniosku zostanie uzupełniony automatycznie danymi użytkownika, pobranymi z konta

ePUAP. Należy zweryfikować poprawność Jeśli niepoprawne danych. dane sa lub niekompletne, należy je poprawić lub uzupełnić we wniosku. Następnie wybrać metodę zabezpieczenia e-mail lub SMS. Wpisać adres e-mail lub numer telefonu komórkowego i kliknać przycisk 'Sprawdź poprawność'. Na podaną metode zabezpieczeń zostanie wysłana wiadomość z kodem autoryzacyjnym, który należy przekopiować do pola Kod autoryzacyjny nr ... z dnia YYYY-MM-DD (np. Kod autoryzacyjny nr 1 z dnia 2015-02-28). Po dokonaniu tej czynności

|                                                                                               |                                   | Uzupełnij wniosek                                                                                                    |
|-----------------------------------------------------------------------------------------------|-----------------------------------|----------------------------------------------------------------------------------------------------|
| Identyfikator użytkownika<br>(login) *                                                        | Joanna_Kowalska                   | Dane užytkownika<br>Sprawdź poprawność danych,<br>przepiesionych z twoieno knota                                                                                                    |
| Imię *                                                                                        | Joanna                            | użytkownika ePUAP, Dane muszą być<br>zgodne z Twoim dowodem<br>tożsamości, Jeśli dane sa niepoprawne                                                                                                    |
| Nazwisko *                                                                                    | Kowalska                          | lub niekompletne, popraw je we                                                                                                    |
| PESEL *                                                                                       | 75121004952                       | wniosku. Dane zostaną zmienione w<br>ustawieniach konta użytkownika<br>oPUAD w momencie wywytania wsiosta                                                                                                    |
| Adres e-mail *                                                                                | jnkwisk123@gmail.com              | o profil zaufany.                                                                                                    |
| Metoda zabezpieczeń *                                                                         | e-mail                            | profilu zaufanego użytkownika i<br>worowadź jej parametr. Jeśli po j                                                                                                    |
| Metoda zabezpieczeń *<br>Podaj adres e-mail *                                                 | ie-mail 💌<br>jnkwlsk123@gmail.com | wybiaż miczotag autoryzacji i wojego<br>profilu zaufanego użytkownika i<br>wprowadź jej parametr. Jeśli np.:<br>wybierzesz metodę e-mail w<br>parametrze metody podaj adres<br>e-mail, na jaki beda wysytane kody.                                                                                                    |
| Metoda zabezpieczeń *<br>Podaj adres e-mail *                                                 | e-mail 💌<br>jnkwisk123@gmail.com  | wyonez inetode adderyzach woego<br>profilu zadarogo ożytkownika i<br>wprowadż jej parametr. Jeśli np.:<br>wybierzez metody podaj adves<br>parametrze metody podaj adves<br>e-mal, na jak bodą wysyłane kody<br>autoryzacyjne.                                                                                                    |
| Metoda zabezpieczeń *<br>Podaj adres e-mail *<br>Podaj kod nr 1 z dn.                         | e mail                            | wyone znietową oducy stady twogo<br>profilu zadanogo od zytkownia i<br>wprowadzi jej parametr. Jeśli np.:<br>wybierzez metody podaj adres<br>e-mal, na jak bodą wysyłane kody<br>autoryzacyjne.<br>Samozaufanie                                                                                                    |
| Metoda zabezpieczeń *<br>Podaj adres e-mail *<br>Podaj kod nr 1 z dn.<br>2011-07-29:<br>DdDj6 | e mail<br>inkwisk123@gmail.com    | A supervised in the second second sec |
| Metoda zabezpieczeń *<br>Podaj adres e-mail *<br>Podaj kod nr 1 z dn.<br>2011-07-29:<br>Ddpis | e-mail                            | Arrowski zaudzinego użyt korwalka i zwoje<br>wyrować ziej ogrametr. Jeśli no:<br>wybierzesz metodę e-mail w<br>parametrz metody podaj adres<br>e-mail, na jaki bedą wysyłane kody<br>autoryzacyjne<br>Samozaufanie<br>ześli posługujesz się certyfikatem<br>wafitowanym, możesz uworzyć<br>profi zaudany samodzielnie,<br>zaraczają cojęć Samozaufanie i<br>podpisują: wniosik własnym<br>certyfikatem<br>Punkty Potwierdzające                                                                                                    |

należy kliknąć 'Wyślij wniosek'. Opcja samozaufanie dotyczy tylko użytkowników posiadających podpis elektroniczny.

# W ciągu 14 dni należy zgłosić się do Urzędu Miejskiego w Morągu wraz z dowodem osobistym lub paszportem, celem potwierdzenia tożsamości i utworzenia profilu zaufanego.

Projekt "Przyjazne e-Urzędy na Warmii i Mazurach" w ramach Priorytetu V Dobre Rządzenie, Działanie 5.2 Wzmocnienie potencjału administracji samorządowej, Poddziałania 5.2.1 Modernizacja zarządzania w administracji samorządowej, Programu Operacyjnego Kapitał Ludzki współfinansowany ze środków Unii Europejskiej w ramach Europejskiego Funduszu Społecznego nr umowy UDA-POKL.05.02.01-00-114/13-00.